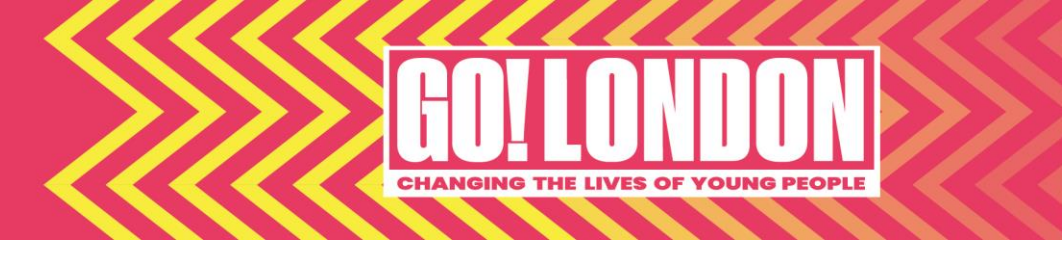

# How to use the grants management system

#### 1. How do I create an account?

When logging into the system for the first time, you will need to set up a username and password. Please follow these steps:

- You can register through any of these options: Email, Google (Sign in with Google,) Apple (Sign in with Apple)
- Enter in a valid email address
- Click 'send verification code' to verify your email address
- Enter the one-time passcode to confirm your email
- Enter in a valid password (Password requirements: At least 12 or more characters, with at least one uppercase, lowercase, number, and special characters)
- Enter your first and last name
- Click the 'Sign Up' button to create the account

### 2. How do I start an application?

Once you have registered, you will then have to select your organisation from a dropdown:

| Select Your Organisation                                                                                                    |                                                              |                                  | ?    |
|----------------------------------------------------------------------------------------------------|--------------------------------------------------------------|----------------------------------|------|
| Search by name or Registration ID<br>The Registration ID is the nonprofit's official ID<br>All countries<br>Explore the nonprofit organisations registered with NPOcon | v nect by searching for its name or Registration I Center. ♂ | D. For search tips, see our Help |      |
|                                                                                                    |                                                              | Back Go to my applicat           | ions |

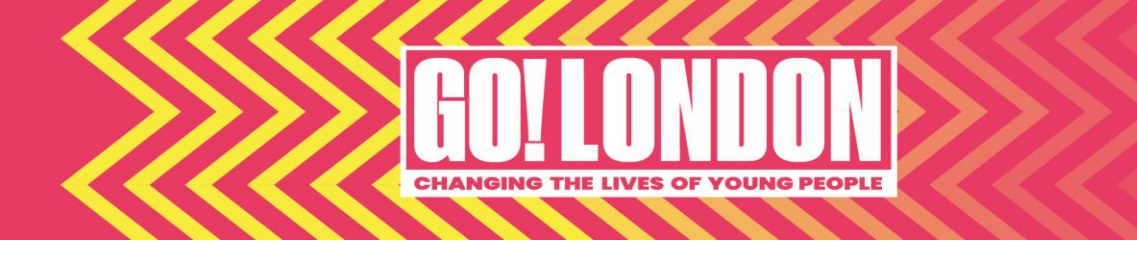

If you find your organisation in the dropdown, please select it.

If you don't find your organisation in the dropdown, please +add organisation:

| Select Your Organisation                                                                   |                                                                                                  | ?   |
|--------------------------------------------------------------------------------------------|--------------------------------------------------------------------------------------------------|-----|
| Test organistion                                                                           | ×                                                                                                |     |
| All countries                                                                              | $\checkmark$                                                                                     |     |
| No organisati<br>Try checking spelling, spacing, and abbreviations. If we still can't find | ons could be found<br>it. your organisation may not be registered with NPOconnect or eligible to | 2   |
| apply for                                                                                  | this program.                                                                                    |     |
|                                                                                            |                                                                                                  |     |
| Don't see the organisation? + Add organisation                                             | Back Go to my applicati                                                                          | ons |

You will be required to input your location and Government tax identification number.

Please put your postcode in the Government tax identification number box.

| Add Organisation |                                       | ? |
|------------------|---------------------------------------|---|
| Location*        | Government tax identification number* |   |
| Cancel           | Back Next                             |   |

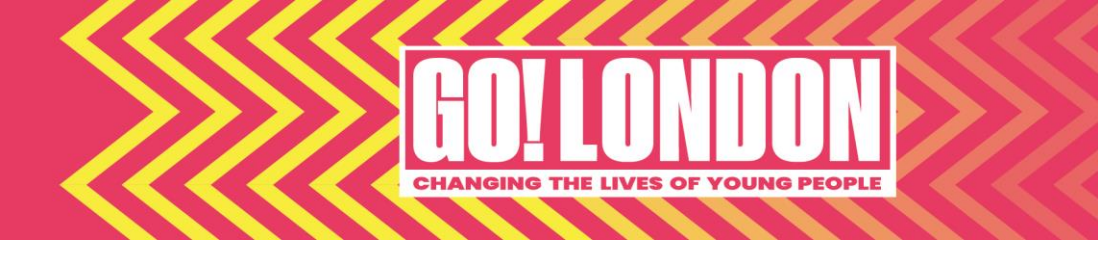

#### Please insert your organisation name:

| Add Organisation                                                                                                    |      | ?    |
|----------------------------------------------------------------------------------------------------|------|------|
| Organisation name*                                                                                                    |      |      |
| Organization website                                                                                                    |      |      |
| Icon                                                                                                    |      |      |
| Click or drop files here to upload<br>Maximum file size: 29MB                                                                                                    |      |      |
| Accepted file types include: bmp, gif, jpeg, jpg, png, tif, tiff, webp<br>Add an icon or logo for the Nonprofit Profile that will be created. If none is provided, a generic icon will be used. |      |      |
| Cancel                                                                                                    | Back | Next |

Then you will need to provide the below address information:

| Add Organisation                  |        |                |
|-----------------------------------|--------|----------------|
| Address line 1*                   |        | Address line 2 |
| Country*                          |        | City*          |
| State, province or region*        | ·      | Postcode*      |
| Select state, province, or region | $\sim$ |                |
|                                   |        |                |
| Cancel                            |        | Back Next      |

Then you will need to confirm the details are correct and once you have done this, you will see the eligibility quiz, which you will need to complete before you see the main application form.

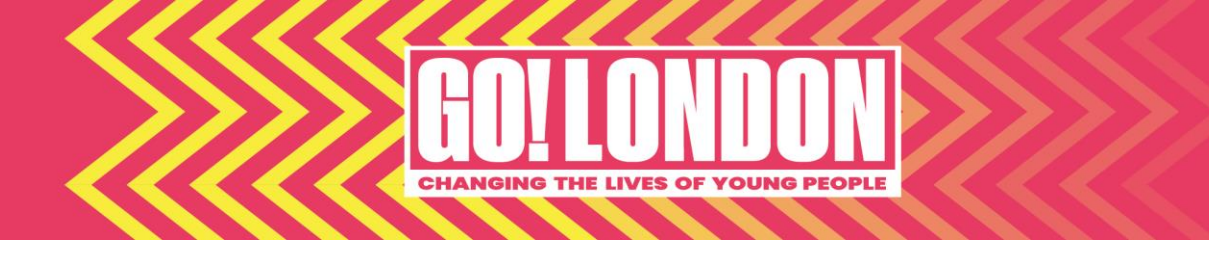

## 3. How do I give someone else access to the form?

At the top of the form, there is a button you can select called 'Manage applicants.'

| I Applications                                | Jenna Horsfield $ 	imes $ |
|-----------------------------------------------|---------------------------|
| Go London Foundation Round 4 application form |                           |
| Applicant information                         | An Anage applicants (1)^  |

You can give additional applicants access to the form and decide what permissions you would like to give them.

## 4. How do I know that my form has been submitted?

If you search under 'Applications', the system will tell you if you have submitted the form or if it is in draft.